## **Entering and Posting Grades**

| 1. | Sign into the MaineStreet portal at mainestreet.maine.edu                                                                                                    |  |  |
|----|----------------------------------------------------------------------------------------------------|--|--|
| 2. | After logging in, select the Faculty Center link from the menu                                                                                                    |  |  |
| 3. | Access the grade roster                                                                                                    |  |  |
|    | a. Verify the correct term is selected and change if necessary using the <b>Change Term</b>                                                                                                    |  |  |
|    | and/or Institution button                                                                                                    |  |  |
|    | b. Locate the desired class from the list of classes shown in the My Teaching Schedule list                                                                                                    |  |  |
|    | and select the associated Enter Grades button                                                                                                    |  |  |
|    | <b>NOTE:</b> If grades have been recorded electronically in a spreadsheet such as Excel, the grades may                                                                                                    |  |  |
|    | be uploaded using the <b>Upload Grades from File</b> link. For details on this function, go to <b>Uploading</b>                                                                                                    |  |  |
|    | Grades from an Existing File, otherwise continue to next step.                                                                                                    |  |  |
| 4. | Assign grades for each student                                                                                                    |  |  |
|    | a. Select the drop-down list in the <b>Grade Roster</b> column that corresponds to each student                                                                                                    |  |  |
|    | and select the desired grade                                                                                                    |  |  |
| _  |                                                                                                    |  |  |
| 5. | Change the <b>Approval Status</b> of the grade roster                                                                                                    |  |  |
|    | <b>NOTE:</b> Use the <b>Save</b> button to save grades that have been entered.                                                                                                    |  |  |
|    | a. Once grades for all students have been entered, change the <b>Approval Status</b> to <b>Approved</b>                                                                                                    |  |  |
|    | In the drop down box just above the top of the grade roster. The <b>Post</b> button then                                                                                                    |  |  |
| 6  | appears.                                                                                                    |  |  |
| 0. | Post the grades                                                                                                    |  |  |
|    | Post the grades                                                                                                    |  |  |
|    | Post the grades<br>a. To officially submit the grades, select the <b>Post</b> button. After posting the grades, the<br><b>Approval Status</b> field is graved-out and the <b>Request Grade Change</b> button appears on the                                                                                                    |  |  |
|    | Post the grades<br>a. To officially submit the grades, select the <b>Post</b> button. After posting the grades, the<br><b>Approval Status</b> field is grayed-out and the <b>Request Grade Change</b> button appears on the<br>page. Any changes required will have to be done following the <b>Change a Grade after</b>                                                                                                    |  |  |
|    | <ul> <li>Post the grades</li> <li>a. To officially submit the grades, select the <b>Post</b> button. After posting the grades, the <b>Approval Status</b> field is grayed-out and the <b>Request Grade Change</b> button appears on the page. Any changes required will have to be done following the <b>Change a Grade after Posting</b> process</li> </ul>                                                                                                    |  |  |
|    | <ul> <li>Post the grades</li> <li>a. To officially submit the grades, select the <b>Post</b> button. After posting the grades, the <b>Approval Status</b> field is grayed-out and the <b>Request Grade Change</b> button appears on the page. Any changes required will have to be done following the <i>Change a Grade after Posting</i> process.</li> <li>b. Once grades are posted, students will see the grades and the GPA information is</li> </ul>                                                                                                    |  |  |
|    | <ul> <li>Post the grades <ul> <li>a. To officially submit the grades, select the Post button. After posting the grades, the</li> <li>Approval Status field is grayed-out and the Request Grade Change button appears on the page. Any changes required will have to be done following the Change a Grade after Posting process.</li> <li>b. Once grades are posted, students will see the grades and the GPA information is immediately updated</li> </ul></li></ul>                                                                                                    |  |  |
| 7. | <ul> <li>Post the grades <ul> <li>a. To officially submit the grades, select the Post button. After posting the grades, the</li> <li>Approval Status field is grayed-out and the Request Grade Change button appears on the page. Any changes required will have to be done following the Change a Grade after Posting process.</li> <li>b. Once grades are posted, students will see the grades and the GPA information is immediately updated</li> </ul> </li> <li>Optional: If desired, download completed grade roster by selecting the Download link located on</li> </ul>                                                    |  |  |
| 7. | <ul> <li>Post the grades <ul> <li>a. To officially submit the grades, select the Post button. After posting the grades, the</li> <li>Approval Status field is grayed-out and the Request Grade Change button appears on the page. Any changes required will have to be done following the Change a Grade after Posting process.</li> <li>b. Once grades are posted, students will see the grades and the GPA information is immediately updated</li> </ul> </li> <li>Optional: If desired, download completed grade roster by selecting the Download link located on the right side of the bar at the top of the roster</li> </ul> |  |  |
| 7. | <ul> <li>Post the grades <ul> <li>a. To officially submit the grades, select the Post button. After posting the grades, the</li> <li>Approval Status field is grayed-out and the Request Grade Change button appears on the page. Any changes required will have to be done following the Change a Grade after Posting process.</li> <li>b. Once grades are posted, students will see the grades and the GPA information is immediately updated</li> </ul> </li> <li>Optional: If desired, download completed grade roster by selecting the Download link located on the right side of the bar at the top of the roster</li> </ul> |  |  |

## Changing a Grade after Posting

| 1. | Access the grade roster as indicated above in steps 1-3 of Entering and Posting Grades |                                                                                                 |  |
|----|----------------------------------------------------------------------------------------|-------------------------------------------------------------------------------------------------|--|
| 2. | Select the Request Grade Change button                                                 |                                                                                                 |  |
| 3. | Enter the new grade and reason for the change request                                  |                                                                                                 |  |
|    | a.                                                                                     | Select the drop-down list in the <b>Official Grade</b> column for the corresponding student and |  |
|    |                                                                                        | select the new grade                                                                            |  |
|    | b.                                                                                     | Provide the reason for the grade change request in the box provided                             |  |

c. Select the **Submit** button

Г

## Uploading Grades from an Existing File

| 1. | Access                                                                                                   | the grade roster as indicated above in steps 1-3 of <i>Entering and Posting Grades</i>       |  |
|----|----------------------------------------------------------------------------------------------------|----------------------------------------------------------------------------------------------|--|
| 2. | Verify                                                                                                   | format of the file being used for upload                                                     |  |
|    | a.                                                                                                    | To view the requirement of the file format, select the View Sample File Format link          |  |
|    | b.                                                                                                    | The file must contain only the student ID, including leading zeroes, and grade separated     |  |
|    |                                                                                                    | by a comma, semicolon or tab. The easiest method to create a file of the required format     |  |
|    |                                                                                                    | is to save it as a Text (Tab delimited, *.txt) or CSV (Comma Delimited, *.csv).              |  |
|    | с.                                                                                                    | Remove all other data, as well as any headers, from the file                                 |  |
| 3. | Upload                                                                                                   | d the file with the necessary formatting requirements                                        |  |
|    | a.                                                                                                    | Select the Upload Grades from File link                                                      |  |
|    | b.                                                                                                    | Use the Browse button to locate the file and select the Upload button                        |  |
| 4. | Succes                                                                                                   | sful upload:                                                                                 |  |
|    | a.                                                                                                    | If no grading errors were detected during the upload, a message box displays providing       |  |
|    |                                                                                                    | information on how to complete the process                                                   |  |
|    | b.                                                                                                    | Select the <b>OK</b> button to continue                                                      |  |
| 5. | Errors during upload:                                                                                    |                                                                                              |  |
|    | a.                                                                                                    | If errors are detected, a message box displays providing instructions to use the View Error  |  |
|    |                                                                                                    | Report link to review and correct the errors                                                 |  |
|    | b.                                                                                                    | Select <b>OK</b> to continue                                                                 |  |
|    | с.                                                                                                    | Select the View Error Report link                                                            |  |
|    | d.                                                                                                    | Review the Error Handling Instructions for guidance on resolving issues                      |  |
|    | e.                                                                                                    | To view the data used for the upload, select the <b>Data from Source File</b> tab            |  |
|    | f.                                                                                                    | If necessary, make changes to the input file and upload again                                |  |
|    | g.                                                                                                    | If assistance is required during this process, contact the Office of Student Records at 207- |  |
|    |                                                                                                    | 581-1288.                                                                                    |  |
| 6. | Once upload process is finished and any errors resolved, follow steps 5-7 of <i>Entering and Posting</i> |                                                                                              |  |
| 1  | Grade                                                                                                    | s to complete the grading process                                                            |  |